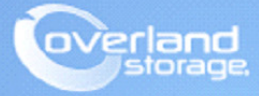

# **Application Note**

Aug 2013

# Assigning SnapSAN S3000/S5000 Logical Disks to a RHEL Server

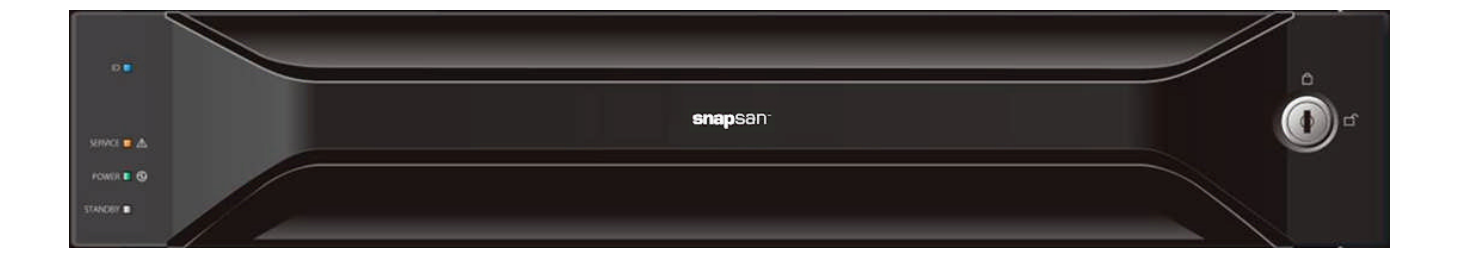

# Summary

This application note describes how to bind pools and logical disks, and assign them to a RHEL Server using SnapSAN Manager Server software.

©2013 Overland Storage, Inc.

# **Required Information, Tools, and Files**

Before beginning this procedure, the following information, tools, and files are required.

### Prerequisites

- 1. Overland Storage SnapSAN S3000/S5000 Disk Array must be installed and configured. You can get additional technical support on the Internet at http://support.overlandstorage.com, or by contacting Overland Storage using the information found on the Contact Us page on our web site.
- **2.** Verify:
  - Java Runtime Environment (JRE) is installed prior to running the SnapSAN Manager Server application.
  - **SnapSAN Manager Server** Web Management Interface is installed on the management server.

# Versions

The test environment used for illustration in this document uses the following versions:

- RHEL 5.4
- Java JRE 7 update 13
- SnapSAN Manager Server 7.4.151
- SnapSAN S3000/S5000 at firmware U14B.007

# **Binding Pools**

- 1. Open your browser and login to the Web Manager Interface.
- **2.** Select product number **\$5000**.
- **3.** Navigate to Configuration > Pool > Pool Bind.
- 4. Click Show Pool List.

| Pool Bind > Confirmation >        | Completion                                                                                   |
|-----------------------------------|----------------------------------------------------------------------------------------------|
| RAID type RAID1/10                | × 2                                                                                          |
| 4: Specify the number of physica  | I disks that configure the pool and their capacity.                                          |
| Auto disk selection               | The number of physical disks     (2-3)     2       Physical disk capacity     266CE/10000rpm |
| C Manual disk selection           | Select physical disks                                                                        |
| Calculate pool capacity           | ha a a a a a a a a a a a a a a a a a a                                                       |
| Total capacity of the pool :      | 0 CB                                                                                         |
| 5: Select the check box to bind a | virtual capacity pool.                                                                       |
| 🗖 Bind a virtual capacity p       | 0001.                                                                                        |
|                                   | < Back Next > Cancel Help                                                                    |

- 5. Select these two options:
  - Physical Disk Type
  - RAID Type
- **6.** Select **one** of the following:
  - Auto disk selection
  - Manual disk selection
- 7. Click Next.
- Verify the basic settings.
   To modify the default settings, proceed to Advanced Settings.
- 9. Click Set.
- **10.** Click **Yes** to complete the binding.

#### Advanced Settings

If the default settings need modification:

1. Click Advanced Settings.

| Pool Bind<br>Configure the advanced settings<br>Pool name Pool_Test |                   |                   |             |                |
|---------------------------------------------------------------------|-------------------|-------------------|-------------|----------------|
| Rebuild priority Medium                                             | Expected time whe | n Medium is selec | ted: 7 hour |                |
| Explanation<br>- Rebuild priority<br>Specify pool rebuilding I      | /0 priority.      |                   |             |                |
|                                                                     |                   | OK                | Cancel      | . <u>H</u> elp |

- **2.** Enter both items:
  - Pool name
  - Rebuild Priority
- 3. Click OK.
- 4. Click Yes.
- 5. Click Finish.

# **Binding a Logical Disk**

- **1.** Use **one** of the options:
  - From the Pool Bind Completion screen, click the Bind Logical Disk.
  - From the SnapSAN Manager Monitor screen, navigate to Configuration > Logical Disk > Logical Disk Bind.

| WLogical Disk Bind                                                                                                    |
|----------------------------------------------------------------------------------------------------|
| Logical Disk Bind > Confirmation > Completion                                                                                     |
| 1. Select the pool where a logical disk will be bound.                                                                            |
| 🔽 Show all pools                                                                                                    |
| - Pool list -                                                                                                    |
| Number [Fool name   RAID   Physical disk type   Free capacity(CB)   Capacity(CB)   Actual capacity(CB)   Actual used capacity(CB) |
| 0000h Pool_test RAID1/10 SAS 103.7 262.0                                                                                          |
| 0002h Pool_CLI_2 RAID1/10 SAS 262.0 262.0                                                                                         |
| 0003h Pool_Testing RAID1/10 SAS 111.7 262.0                                                                                       |
|                                                                                                    |
|                                                                                                    |
| Show logical disks of the selected pool                                                                                           |
| 2: Specify the number of logical disks and their capacity.                                                                        |
|                                                                                                    |
| Number of logical disks (1-103)                                                                                                   |
| Logical disk capacity (1-103) 50 📆 🕞 💌                                                                                            |
| Logical disk cepacity : 50.0 GB                                                                                                   |
| Capacity logical disks consume : 50.0 GB                                                                                          |
| Unused capacity of the pool : 103.7 GB                                                                                            |
| 3: Set inniral disk name                                                                                                    |
|                                                                                                    |
| Logical disk name Win2k0_LD1                                                                                                    |
| Explanation                                                                                                    |
| Set the name of the logical disk to be bound.                                                                                     |
| If two or more logical disks are bound, enter the prefix for them.                                                                |
|                                                                                                    |
|                                                                                                    |
| < Back Next,> Cancel Help                                                                                                    |
|                                                                                                    |

- **2.** Enter:
  - Number of Logical Disks
  - Logical Disk Capacity
  - Logical Disk Name
- 3. Click Next.
- **4.** Verify the basic **settings**.

# **Advanced Settings**

To modify the default settings:

**1.** Click Advanced Settings.

| By Logical Disk Bind                                                                                                    |                |
|----------------------------------------------------------------------------------------------------|----------------|
| Configure the advanced settings.                                                                                                    |                |
| Compute the downled Schulgs.         logical disk type         First logical disk number         Binding priority         Windows CPT (WG)         Solaris (CX)         - Logical disk type         Set the type of logical         First Logical disk number.         If two or more logical disk number.         If two or more logical disks will be assigned to a logical disk.         The rest of logical disks will be assigned numbers following this number in sequence.         Binding number it |                |
| Specify the formatting priority of logical disk binding.                                                                                                    |                |
|                                                                                                    |                |
|                                                                                                    | OK Cancel Help |

- **2.** Enter:
  - Logical Disk type

- First Logical Disk number
- Binding Priority
- 3. Click OK.
- 4. Click Set.
- 5. Click Yes.
- 6. Click Finish.

#### Adding Host To The Storage Array

1. From the SnapSAN Manager Monitor screen, navigate to Configuration > Host > Host Operation > Host Information Collection to create the information manually.

| Host Information Setting Method > Host Information Registration > Completion<br>Select host information setting method.<br>(© Collect host information automatically. (Windows, Linux or Hyper-V)<br>() Update with host information file. (Platforms where iSRcc_hostinfo can run) |        |
|----------------------------------------------------------------------------------------------------|--------|
| Select host information setting method.<br>(C Collect host information automatically. (Windows, Linux or Hyper-V)<br>(C Update with host information file. (Platforms where iSNcc_hostinfo can run)                                                                                 |        |
| ⑦ [Collect host information automatically. (Windows, Linux or Hyper-V)] ⑦ Update with host information file. (Platforms where iSNcc_hostinfo can run)                                                                                                    |        |
| $\bigcirc$ Update with host information file. (Platforms where iSHcc_hostinfo can run)                                                                                                    |        |
|                                                                                                    |        |
| $\bigcirc$ Create host information manually. (All platforms)                                                                                                    |        |
| FExplanation                                                                                                    |        |
| "Storage Manager Agent Utility" or "ControlCommand" has to be installed in a host<br>beforehand to collect automatically or update with host information file.                                                                                                    |        |
| Bither of the following conditions must be satisfied to collect the host information automatically.                                                                                                    |        |
| - The platform of all the new hosts is either Windows or Linux, and the system consists of new disk arrays and new hosts.                                                                                                    |        |
| <ul> <li>The Platform of existing and new hosts is either Windows or Linux, and new<br/>hosts are added to an existing system where there is only one disk array.</li> </ul>                                                                                                    |        |
| * For Linux hosts, you need to click Mext to enable host recognize volumes,<br>then make the Linux hosts recognize the host recognize volumes, and run the<br>command to collect host information.                                                                                  |        |
| When update with host information file,                                                                                                    |        |
| please prepare the host information file made on the host on the client machine.                                                                                                    |        |
|                                                                                                    |        |
|                                                                                                    |        |
| < Back Next >                                                                                                    | Cancel |

- 2. Select one of the Host Information Collection options:
  - Collect Host Information Automatically and continue to Steps 3-6

NOTE: Windows Host Discovery agent must be installed.

- Update with Host Information File and continue to Steps 6-8.
- Use the Create Host Information Manually procedure below to install.
- 3. Click Next.
- 4. Click Next again.
- 5. Click Yes.
- 6. Add file.
- 7. Click Set.
- 8. Click Finish.

#### **Create Host Information Manually**

There are two interface options - FC and iSCSI. Follow the appropriate procedure below.

# FC Option

| Host Information Collection                                                  |                                                       |
|------------------------------------------------------------------------------|-------------------------------------------------------|
| Host Information Setting Method > Host Information Registration > Completion |                                                       |
| 1: Select the interface of the host.                                         |                                                       |
| C IC C ISCSI C SAS                                                           |                                                       |
| 2: Input host name.                                                          |                                                       |
| Host Mane : se-perf1-3440                                                    |                                                       |
| Platform : Vindows(NN)                                                       |                                                       |
| 3: Specify paths to host.                                                    |                                                       |
| - Paths Assignable to Host -                                                 | ( Used connections : § Number of Assigned Paths : 0 ) |
| Path Info Path Mode                                                          |                                                       |
|                                                                              |                                                       |
|                                                                              |                                                       |
|                                                                              |                                                       |
|                                                                              |                                                       |
|                                                                              | Add WWPN Add Port Change Delete                       |
|                                                                              |                                                       |
|                                                                              | < Eack Sgt Cancel Help                                |

- 1. Click FC.
- **2.** Enter:
  - Host Name
  - Platform
- **3.** Add the **WWPNs**:
  - a. Click Add WWPN.
  - b. Click Refresh History.
  - $\mathbf{c.}~$  Select desired WWPNs and click  $\mathbf{OK}.$
  - **d.** After history refresh, if the WWPNs are not displayed, select **Type In**, enter the WWPN, and click **OK**.

NOTE: Repeat this step to manually add all the WWPNs.

| Set   | Host Information                                                       |                       |                                |
|-------|------------------------------------------------------------------------|-----------------------|--------------------------------|
| Speci | ly the WWPNs to be assigned.                                           |                       | <u> </u>                       |
| C     | Select from the WEDNs which are recognized by disk array automatically |                       |                                |
|       | - issimable MUDUs -                                                    | ( Number of WHENE : 5 | Number of selected WMPHs : 0   |
|       | TRAN T. C.                                                             | ( number of owns . o  | number of selected withs . o 7 |
|       | 1000-0000-C921-20PA                                                    |                       |                                |
|       | 1000-0000-C971-30BR                                                    |                       |                                |
|       | 20FD-0005-1E03-7524                                                    |                       |                                |
|       | 2101-00E0-8B3F-4EDC                                                    |                       |                                |
|       | 2100-00E0-8B1F-4EDC                                                    |                       |                                |
|       |                                                                        |                       |                                |
|       |                                                                        |                       | Refresh History                |
|       |                                                                        |                       |                                |
| C     | Select from host information                                           |                       |                                |
|       | Hött 📐                                                                 |                       |                                |
|       | - Assignable WWDNs -                                                   | ( Number of UNPMs : 0 | Number of selected UNDNs : 0 ) |
|       | WWPW Info                                                              |                       |                                |
|       |                                                                        |                       |                                |
|       |                                                                        |                       |                                |
|       |                                                                        |                       |                                |
|       |                                                                        |                       |                                |
|       |                                                                        |                       |                                |
| •     | Type In                                                                |                       |                                |
|       | 2101 - 00X0 - 8B37 - 4EDC                                              |                       |                                |
|       |                                                                        |                       |                                |
|       |                                                                        |                       | <u>×</u>                       |
|       |                                                                        |                       | OF Cancel Help                 |
|       |                                                                        |                       |                                |
|       |                                                                        |                       |                                |

4. Click Set.

| Fist Nost Information                                                        |                                                           |
|------------------------------------------------------------------------------|-----------------------------------------------------------|
| Host Information Setting Method > Nost Information Degistration > Completion |                                                           |
| 1: Select the interface of the host.                                         |                                                           |
| C IC C Tacai C Sys                                                           |                                                           |
| 2: Input host name.                                                          |                                                           |
| Host Name : rhe1543429                                                       |                                                           |
| Žiatfora : Linux(LX)                                                         |                                                           |
| 3: Specify initiators to host.                                               |                                                           |
| - Initiators Assignable to Host -                                            | (Used connections : 1 Number of Assigned Initiators : 1 ) |
| Initiator Node Wame Initiator Alias                                          |                                                           |
| iqn. 1994-05. com. redhat: 53313da39a0a                                      |                                                           |
|                                                                              |                                                           |
|                                                                              |                                                           |
|                                                                              |                                                           |
|                                                                              | Add Ghange Delste                                         |
|                                                                              | Add gkinnge Delete                                        |

5. Click Finish.

# **iSCSI** Option

- 1. Click iSCSI.
- 2. Enter Host Name.
- 3. Select Platform.
- 4. Click Add.

| Set Host Information                                                         |                                                           |
|------------------------------------------------------------------------------|-----------------------------------------------------------|
| Host Information Setting Method > Host Information Pegistration > Completion |                                                           |
| 1: Select the interface of the host.                                         |                                                           |
| C Xc C Macai C 242                                                           |                                                           |
| 2. Input host name.                                                          |                                                           |
| Host Name : rhe1543429                                                       |                                                           |
| 2latform : Linux(LX)                                                         |                                                           |
| 3: Specify initiators to host.                                               |                                                           |
| - Initiators Assignable to Host -                                            | (Used connections : 1 Number of Assigned Initiators : 1 ) |
| Initiator Node Name Initiator Alias                                          |                                                           |
| iqn. 1994-05. com. redhat: \$3313da39a8a                                     |                                                           |
|                                                                              |                                                           |
|                                                                              |                                                           |
|                                                                              | Add Ehange Delste                                         |
|                                                                              | < gack Sgt Cancel Help                                    |

# 5. Click Refresh History.

**6.** Click **OK** to see the IQN.

| Changing LD Set                                          |               |                |                |                  |         |
|----------------------------------------------------------|---------------|----------------|----------------|------------------|---------|
| Specify the initiators to be assigned.                   |               |                |                |                  |         |
| @ Select                                                 |               |                |                |                  |         |
| - Assignable Initiators -                                | ( Number of   | Initiators : 1 | Number of sele | cted Initiator   | :::1)   |
| Initiator Node Name A                                    | itiator Alias |                |                |                  |         |
| 1qn.1991-05.com.microsoft:se-perf1-3440.apps.lanfree.com |               |                |                |                  |         |
|                                                          |               | 1              |                |                  |         |
|                                                          |               |                |                |                  |         |
|                                                          |               |                |                |                  |         |
|                                                          |               |                |                |                  |         |
|                                                          |               |                |                | Re <u>f</u> resh | History |
|                                                          |               |                |                |                  | 1       |
| C lype In                                                |               |                |                |                  |         |
|                                                          |               |                |                |                  |         |
|                                                          |               |                |                |                  |         |
|                                                          |               |                |                |                  |         |
|                                                          |               |                |                |                  |         |
|                                                          |               |                |                |                  |         |
|                                                          |               |                | OR             | Cancel           | Help    |

7.~ If the IQN was not discovered, click Type In and provide the IQN in the text field.

| Set Host Information                             |                            |                                     |
|--------------------------------------------------|----------------------------|-------------------------------------|
| Specify the initiators to be assigned.           |                            |                                     |
| C Select                                         |                            |                                     |
| - Assignable Initiators -                        | ( Number of Initiators : 0 | Number of selected Initiators : 0 ) |
| Initiator Node Name Initiator Alias              |                            |                                     |
| © Type In<br>1qn.1994-05.com.redhat:53313da39a8a |                            | Rogreen Ristory                     |
|                                                  |                            | Cancel Help                         |

- To find the **IQN** to enter in the field:
- a. Connect to the Linux host.
- **b.** Run the following **command**:
  - cat /etc/iscsi/initiatorname.iscsi

| [root@rhel543429 ~]#                                               |
|--------------------------------------------------------------------|
| <pre>[root@rhel543429 ~]# cat /etc/iscsi/initiatorname.iscsi</pre> |
| InitiatorName=iqn.1994-05.com.redhat:53313da39a8a                  |
| [root@rhel543429 ~]#                                               |
| [root@rhel543429 ~]#                                               |

- c. Copy and paste name into the Type In field.
- d. Click OK.

The Host Information Registration screen appears.

| Set Nost Information                                                         |                                                                                                    |
|------------------------------------------------------------------------------|----------------------------------------------------------------------------------------------------|
| Host Information Setting Method > Nost Information Degistration > Completion |                                                                                                    |
| 1: Select the interface of the host.                                         |                                                                                                    |
| C. Ye C. Facar C. Sya                                                        |                                                                                                    |
| 2. Input host name.                                                          |                                                                                                    |
| Host Name : rhe1543429                                                       |                                                                                                    |
| Zlatform : Linux (LX)                                                        |                                                                                                    |
| 3. Specify initiators to host.                                               |                                                                                                    |
| - Initiators Assignable to Host -                                            | (Used connections : 1 Number of Assigned Initiators : 1 )                                                                                                    |
| Initiator Node Name Initiator Alias                                          |                                                                                                    |
| iqn.1994-05.com.redhat:53313da39a0a                                          |                                                                                                    |
|                                                                              |                                                                                                    |
|                                                                              |                                                                                                    |
|                                                                              | Add . Ghange Delete                                                                                                    |
|                                                                              | a part of the of the second of the second of |
|                                                                              | - Dack SEC Cancer Devp                                                                                                    |

- 8. Click Set.
- 9. Click Yes.
- 10. Click Finish.

# Assigning Logical Disks To The Host

- **1.** Use **one** of these options:
  - From the 'Host Information Setting Method Completion' screen, click the Assign Logical Disks To The Host link.
  - From the SnapSAN Manager Monitor screen, navigate to the Configuration > Host > Assignment of Logical Disk page.

| A STANDARD OF PORTAL DATA                                                                                                    |                                                                                                    |
|----------------------------------------------------------------------------------------------------|----------------------------------------------------------------------------------------------------|
| Select host/logical disk > Confirm > Finish                                                                                               |                                                                                                    |
| 1: Select hosts to which logical disks will be assigned.                                                                                  |                                                                                                    |
| - Host List -                                                                                                    | ( Number of hosts : 1 Number of selected hosts : 1 )                                                          |
| Platform Name Interface Unselectable Reason                                                                                               |                                                                                                    |
| Linux(LX) rhe1543429 iSCSI                                                                                                    |                                                                                                    |
|                                                                                                    |                                                                                                    |
|                                                                                                    |                                                                                                    |
|                                                                                                    |                                                                                                    |
|                                                                                                    | Register information of a host                                                                                |
|                                                                                                    |                                                                                                    |
| <ol><li>Select logical disks to be assigned to the hosts.</li></ol>                                                                       |                                                                                                    |
| 🗌 Show all assignable logical <u>d</u> isks                                                                                               |                                                                                                    |
| Select ALL                                                                                                    |                                                                                                    |
|                                                                                                    |                                                                                                    |
| - LD List -                                                                                                    | ( Number of LDs : 1 Number of selected LDs : 1 )                                                              |
| - LD List -<br>Number OS Type [Logical Disk Mame   Capacity[GB] [Purpose                                                                  | { Number of LDs : 1 Number of selected LDs : 1 } Configuration Lock Assignment Unselectable Reason            |
| - LD List -<br>Number OF Type Logical Disk Name Capacity(CD) Purpose<br>0000h LD_RHELL SO.0                                               | { Number of LDs : 1 Number of selected LDs : 1 } Configuration lock Assignment Unselectable Reason            |
| - LD List -<br>Number OE Type [Logical Disk Name   Capacity[CD]  Purpose<br>0000h   LD_RHEL1   50.0                                       | { Number of LDs : 1 Number of selected LDs : 1 } Configuration lock Assignment Unselectable Feason            |
| - LD List -<br>Number DE Type [Logical Disk Name   Capacity[CD]  Purpose<br>0000h   LD_RHEL1   50.0                                       | ( Number of LDs : 1 Number of selected LDs : 1 )<br>Configuration Lock Assignment Unselectable Feason         |
| - LD List -<br>Number OS Type [Legical Disk Name   Capacity[GB] [Purpose<br>00000h   LD_PHEL1   50.0                                      | <pre>{ Number of LDs : 1 Number of selected LDs : 1 } Configuration Lock Assignment Unselectable Reason</pre> |
| - LD List -<br>Number OS Type [Legical Disk Name   Capacity[GB] [Purpose<br>00000h   LO_RHELL   50.0                                      | ( Number of LDs : 1 Number of selected LDs : 1 )<br>Configuration Lock Assignment Unselectable Season         |
| - LD List -<br>Number OS Type Legical Disk Name Capacity[GB] Purpose<br>0000h LO_RHELL SO.0                                               | ( Number of LDs : 1 Number of selected LDs : 1 )<br>Configuration Lock Assignment Unselectable Beason         |
| - LD List -<br>Number OS Type Legical Disk Name Capacity[GB] Purpose<br>0000h LO_RHELL S0.0                                               | ( Number of LDs : 1 Number of selected LDs : 1 ) Configuration Lock Assignment Unselectable Beason            |
| - LD List -<br>Number OS Type Legical Disk Name Capacity[GB] Purpose<br>0000h LO_RHELL S0.0                                               | ( Number of LDs : 1 Number of selected LDs : 1 ) Configuration Lock Assignment Unselectable Beason            |
| - LD List -<br>Number OF Type Legical Disk Name Capacity[GB] Purpose<br>0000h LD_PHEL1 50.0<br>New Setting<br>LD New Setting as 10M - LDN | ( Number of LDs : 1 Number of selected LDs : 1 ) Configuration Lock Assignment Unselectable Teason            |

- **2.** Select both the **Host** and the **Logical Disk**.
- 3. Click Next.
- 4. Click Set.
- **5.** At the confirmation page, click **Yes**.
- 6. Click Finish.
- 7. Click Yes.
- 8. Click the Make the Assignment of Logical Disks to the Host Enable  ${\rm link.}$
- 9. Click Start.

| <u>.</u> | [05384]<br>Access Control of Disk Array Subsystem is set to ON.                                                                                                    |
|----------|----------------------------------------------------------------------------------------------------|
|          | XXXXXXXXXXXXXXXXXXXXXXXXXXXXXXXXXXXXXX                                                                                                    |
|          | x0000000000000000000000000000000000000                                                                                                    |
|          | READ THE FOLLOWING BEFORE CONTINUING                                                                                                    |
|          | Terminate the accesses to the diskarray by such as a suspending<br>the application servers.<br>Changing access control with accessing the diskarray has the<br>following risks. |
|          | *The connection between logical disks and application servers<br>may be lost, and the business may be stopped immediately.                                                      |
|          | *Cache on the application servers that is not flushed to logical disks may cause data inconsistency.                                                                            |
|          | *Data in existing logical disks may be destroyed.                                                                                                    |
|          | 100000000000000000000000000000000000000                                                                                                    |
|          | Ar No                                                                                                    |

10. Click Yes.

#### Additional Steps for iSCSI Connection

- 1. Locate the **iscsi.conf** file located in /etc/.
- 2. Edit the iscsi.conf file and modify the Discovery Address setting.
- **3.** Insert the **IPAddress** of the SnapSAN iSCSI Port into the **DiscoveryAddress=** field. Example: DiscoveryAddress=<ip\_address>
- 4. Enter the following command to discover the **new SnapSAN disks**:

```
iscsiadm -m discovery -t sendtargets -p <ip_address>
```

### Verifying Logical Disks in RHEL

- 1. Enter the following **command** to list the new devices in RHEL:
  - cat /proc/scsi/scsi

```
[root@se-rhel33231 ~]#
[root@se-rhel33231 ~]# cat /proc/scsi/scsi
Attached devices:
Host: scsi0 Channel: 00 Id: 00 Lun: 00
 Vendor: COMPAQ
                 Model: CD-ROM SN-124
                                           Rev: N104
 Type:
         CD-ROM
                                           ANSI SCSI revision: 05
Host: scsi4 Channel: 00 Id: 00 Lun: 00
  Vendor: OVERLAND Model: SNAPSAN
                                           Rev: 1000
  Type:
         Direct-Access
                                           ANSI SCSI revision: 05
Host: scsi7 Channel: 00 Id: 00 Lun: 00
  Vendor: OVERLAND Model: SNAPSAN
                                          Rev: 1000
         Direct-Access
                                           ANSI SCSI revision: 05
  Type:
Host: scsi5 Channel: 00 Id: 00 Lun: 00
  Vendor: OVERLAND Model: SNAPSAN
                                          Rev: 1000
  Type:
         Direct-Access
                                           ANSI SCSI revision: 05
Host: scsi6 Channel: 00 Id: 00 Lun: 00
  Vendor: OVERLAND Model: SNAPSAN
                                           Rev: 1000
  Type:
        Direct-Access
                                          ANSI SCSI revision: 05
[root@se-rhe133231 ~]#
```

2. Issue the lsscsi command to list the iSCSI SnapSAN targets.

| [root@se-rh | el33231 ~ | ]# lsscsi |               |      |          |
|-------------|-----------|-----------|---------------|------|----------|
| [0:0:0:0]   | cd/dvd    | COMPAQ    | CI-ROM SN-124 | N104 | /dev/sr0 |
| [4:0:0:0]   | disk      | OVERLAND  | SKAPSAN       | 1000 | /dev/sda |
| [5:0:0:0]   | disk      | OVERLAND  | SKAPSAN       | 1000 | /dev/sdb |
| [6:0:0:0]   | disk      | OVERLAND  | SNAPSAN       | 1000 | /dev/sdd |
| [7:0:0:0]   | disk      | OVERLAND  | SNAPSAN       | 1000 | /dev/sdc |

**3.** Partition and format the **disk**.